## ISPM 智慧工地操作指引

| -,       | 后台管理操作指引         |
|----------|------------------|
|          | 1.1 登录页面         |
|          | 2.1 项目版本管理       |
|          | 2.2 岗位管理         |
|          | 2.3 项目列表         |
|          | 2.4 机构管理5        |
|          | 2.5 用户管理6        |
|          | 2.6 参建单位         |
|          | 2.7 角色授权         |
|          | 2.8 项目部管理        |
|          | 2.9 高管授权管理       |
| <u> </u> | ispm 智慧工地系统操作指引  |
|          | 2.1 智慧工地数据指挥大屏10 |
|          | 2.1.1 项目概览       |
|          | 2.1.2 项目进度       |
|          | 2.1.3 视频监控       |
|          | 2.1.4 人员档案       |
|          | 2.1.5 数字档案       |
|          | 2.1.6 物联网 IoT    |
|          | 2.1.7 人员车辆定位     |
|          | 2.1.8 统计分析       |
|          | 2.1.9BIM 展示      |
|          | 2.1.10 质量管理      |
|          | 2.1.11 安全管理      |
|          | 2.1.12 混泥土搅拌站    |

# 一、后台管理操作指引

流程图

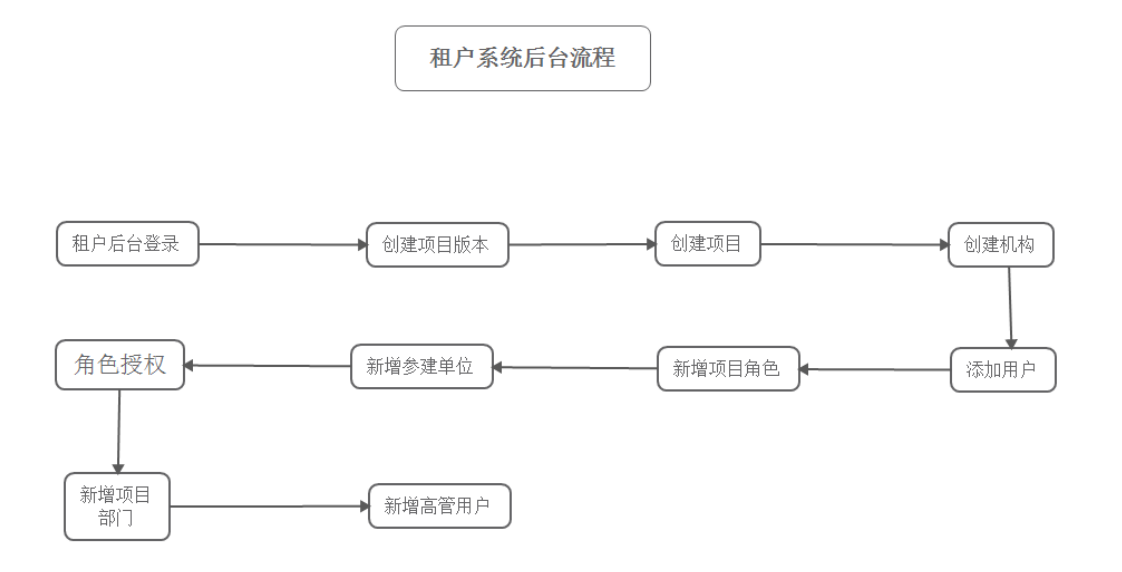

## 1.1 登录页面

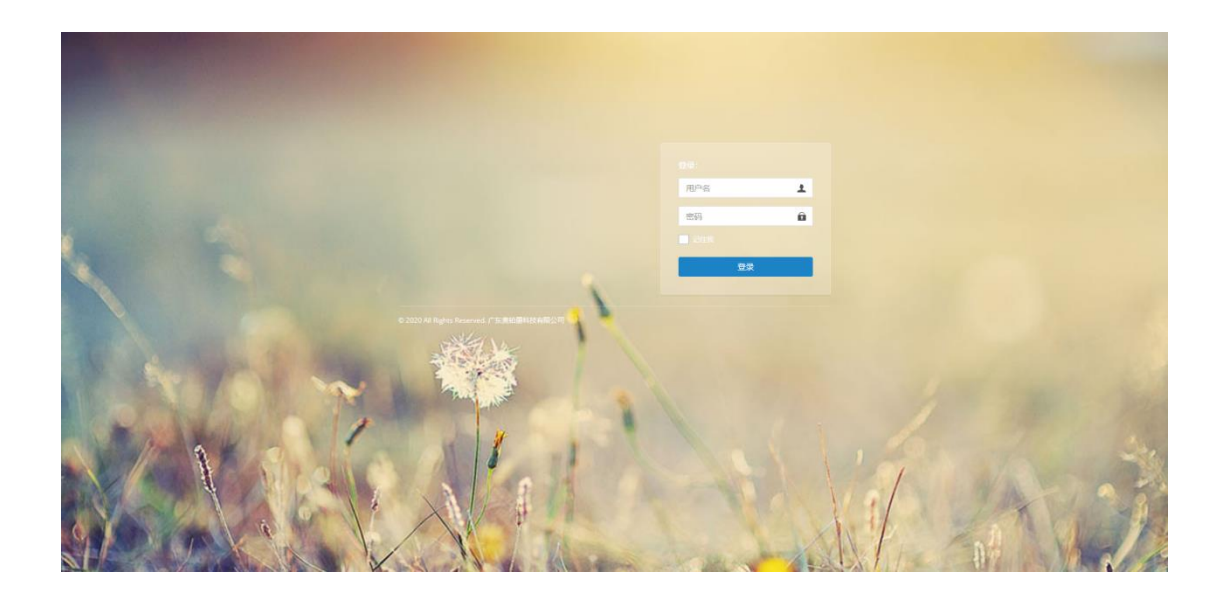

登录账号是系统后台管理分配,新用户密码默认为123456

## 2.1 项目版本管理

用户可以在此创建项目版本,分配不同的菜单权限,项目需要分配项目版本才有菜单展示。

| 中达安集团          |                                      | X 全屏显示 🔒 技术研发部QA组                                                      |
|----------------|--------------------------------------|------------------------------------------------------------------------|
|                | ◀ 首页 项目版本管理 ○ 项目统计 ○ 项目统计详描 ○        | その思想                                                                   |
|                | 版本名称: Q 技家 C 重要                      |                                                                        |
| 统计分析 <         |                                      |                                                                        |
| ◆系統管理 ~        | + 15 hat C27 49220 × 20192           | Q 2 II III-                                                            |
| 项目版本管理<br>岗位管理 | □ 版本名称                               | 创建时间 修改时间 操作                                                           |
| 項日列表           | □ 施工安全A 包括施工安全管理、人员考勤管理、设备管理、监理日志等功能 | 2019-10-29 19:18:17 2021-09-13 18:15:26 【26644】 実際除                    |
| 机构管理           | □ 监理版本A 第一版                          | 2019-11-13 17:52:27 2021-09-13 18:17:10                                |
| 用户管理           | □ 定位施工                               | 2019-11-25 19:27:22 2021-08-30 16:52:41 【26644】 其意味                    |
| 参建甲位<br>角色授权   | 」 測试通用版本 所有収限,不对外                    | 2020-03-05 10.02:44 2021-09-03 08:47:08                                |
| 截盘空间           | □ 清守项目版本 演示用                         | 2020-03-30 11-22-20 2021-07-05 17:40:46 CANN NUMBER                    |
| 项日邮管理          | □ 白云金控示范 对外示范版本包括施工和监理               | 2020-04-15 15:20:53 2021-08-31 15:56 32 CPage X                        |
| 高管授权管理         | □ 宏调电力监理 -                           | 2020-06-03 15:43:46 2021-09-07 18:08:27 (2%) XBUR                      |
| ◆ 項目管理 〈       | □ 施工演示8版 包括所有施工版本功能                  | 2020-08-05 17:27:33 2021-07-08 10:05:05 Constant x III to a constant x |
| ◆ 后台管理 〈       | □ 水利益理測试 測试                          | 2020-08-24 11:25:41 2021-04-16 09:28:19 2021-04-16 09:28:19            |
|                | □ 水和版本 施工和监理                         | 2020-10-13 16:37:18 2021-09-16 14:13:39 2768 XIDDR                     |
|                | 毎 1 到 10 条。井 15 条记录。 10 🔺 条记录每页      | ( 1 2 )<br>0.2020月1日中世纪中国人际                                            |

点击新增进入添加项目版本页面,在这里添加项目版本,对项目的菜单进行分配。(这里的 菜单为系统后台分配的菜单,由各项目管理员进行再次分配。)

| 添加项目版本 |                                                                                                    | — 🛛 × |
|--------|----------------------------------------------------------------------------------------------------|-------|
| 版本名称:  |                                                                                                    |       |
| 备注:    |                                                                                                    |       |
| 莱绝权限   | <ul> <li>▶ 功能架单</li> <li>▶ 法席管理</li> <li>▶ 项目组织</li> <li>▶ 近目组织</li> <li>▶ 监理审查</li> <li>▶ 监理审查</li> <li>▶ 监理审查</li> <li>▶ 法理审查</li> <li>▶ 法理审查</li> <li>▶ 法定管理</li> <li>▶ 法代管理</li> <li>▶ 法代管理</li> <li>▶ 项目信息</li> </ul> |       |
|        |                                                                                                    | 角定 关闭 |

## 2.2 岗位管理

岗位管理是用户自定义设置的岗位信息,通过绑定系统后台的通用角色,来进行授权管理, 角色可以多选

| 中达安集团                                                                                                    | = X≰                                | 屏显示 🛛 技术研发部QA组 |
|----------------------------------------------------------------------------------------------------|-------------------------------------|----------------|
| ● 在线 ● 注销                                                                                                    | 44 自然 动日版本被理 0 动日纸针 0 动日纸针 0 杂位繁荣 0 | <b>※ 0</b> 限新  |
|                                                                                                    | 制位系统: 汤加时位                          | - 🛛 ×          |
| <ul> <li>第級教育</li> <li>二、</li> <li>二、</li>     &lt;</ul> |                                     |                |
| ○ 項目物理 < ○ 項目物理 <                                                                                                    |                                     | XR             |

## 2.3 项目列表

创建项目 点击新增填写对应信息即可创建项目。

项目版本 为项目版本管理设置的版本

首页类型 默认即可

LOGO 管理 用户可自定义上传 LOGO,只能上传 jpg/png 文件,切不能超过 1M (智慧工地数 据中心展示)

导入 用户可通过下载模板填写信息批量导入项目,无需逐条新增

导出 可导出项目信息(excle 表格)

| 44 | 首页 项目列表       | E ©               |            |           |       |          |      |            |            |                   |       |
|----|---------------|-------------------|------------|-----------|-------|----------|------|------------|------------|-------------------|-------|
| ľ  | 项目名称:         |                   | 项目分类: 请选择  | ×. *      | 所履部门: | 请选择      | •    | Q 搜索       |            |                   |       |
| ſ  | +新増 よ号入       | <b>之</b> 导入模板下载 よ | <b>Э</b> Ш |           |       |          |      |            |            | Q 2               |       |
|    | 项目编号 ]        | 项目名称              |            | 工程状态 项目分类 | 项目地址  | 工程投资(万元) | 归属部门 | 计划开工日期     | 计划竣工日期     | 操作                |       |
|    | XM20210902001 | 1                 |            | 未开工 电力工程  | 11    | U        |      | 2021-04-06 | 2021-04-26 | 详细 编辑 重置語<br>权限配置 | 剧注册除  |
| 添  | 加项目           |                   |            |           |       |          |      |            |            |                   | — 🛛 × |
|    |               |                   |            |           |       |          |      |            |            |                   |       |
|    | 项目名称          |                   |            |           |       |          |      |            |            |                   |       |
|    | 工程投资(万元)      |                   |            | *项目分类     | き 清   | 选择       | •    | ij         | 目編号        |                   |       |
|    | * 项目地址        | 请选择               | Ŧ          |           | ~     |          | ~    | 请输入        | \详细地址      |                   |       |
|    | * 计划开工日期      | yyyy-MM-dd        |            | * 计划竣工日期  | Я уу  | yy-MM-dd |      | * ATA      | 纪时间        | yyyy-MM-dd        |       |
|    | 实际开工日期        | yyyy-MM-dd        |            | 实际完成日期    | Я уу  | yy-MM-dd |      | * I        | 程状态        | 请选择               | -     |
|    | *项目版本         | 请选择               | <b>~</b>   | * 首页类型    | 빈 默   | 认        | •    | 4          | 同編号        |                   |       |
|    | bim模型地址       |                   |            |           |       |          |      |            |            |                   |       |
|    | 工程简介          |                   |            |           |       |          |      |            |            |                   |       |
|    | 备注            |                   |            |           |       |          |      |            |            |                   |       |
|    |               |                   |            |           |       |          |      |            |            | 确定                | 关闭    |

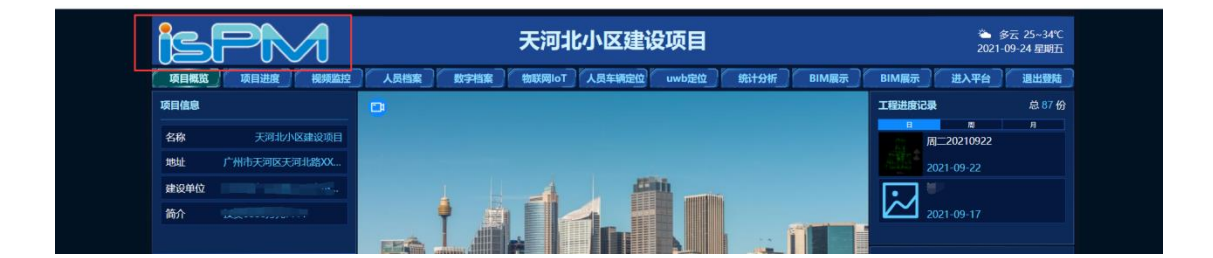

LOGO 展示

### 2.4 机构管理

每个项目必须要设置机构 (企业名称),参建单位需关联机构

#### 中达安股份有限公司

| 中达安集团                      | =                      |                 |               |        |        | 2 全屏显示 | \rm 技术研发部QA组 |
|----------------------------|------------------------|-----------------|---------------|--------|--------|--------|--------------|
| 及 技术研发部QA相                 | ● 首页 项目版本管理 ◎ 项目统计 ◎   | 项目统计详情 🔘 岗位管理 🔘 | 项目列表 0 机构管理 0 | 参建单位 🔘 |        |        | ▶ 2 彫新       |
|                            | 企业名称:                  | Q按东             |               |        |        |        |              |
| <ul> <li>◆ 系统管理</li> </ul> |                        |                 |               |        |        |        |              |
| 项目版本管理                     | 201 MM                 |                 |               |        |        |        |              |
| 岗位管理                       | 企业名称                   | 机构ID            | 组织机构类型        | 营业执照编号 | 企业性质   | 状态     | 操作           |
| 项日列表                       | All and a second state | JG00000675      |               |        |        | 有效     | 洋佃 編組 删除     |
| 机物管理                       | no. caro               | JG00000674      |               |        |        | 有效     | 详细 编辑 删除     |
| 用户管理                       | , 非水管理有限公司             | JG00000673      |               |        |        | 有效     |              |
| 多建甲位<br>角色谱权               | 程有限公司                  | JG00000672      |               |        |        | 有效     | 洋畑 偏粗 删除     |
| 添加机构                       |                        |                 |               |        |        |        | - 2 ×        |
| ₹*企业名利                     | \$<br>5                | 组织机构类型          | 请选择           | Ŧ      | 上级机构   | 请选择    | •            |
| 机电安营业执照编制                  | 3                      | 企业性质            | 请选择           | ~      | 法人代表姓名 |        |              |
| 集团有 法人代表电话 城排水             | f                      | 法人代表邮箱          |               |        | 行政区划   | 请选择 🔻  | · )[         |
| 办公地均<br>工程有                | Ŀ                      |                 |               |        | 邮政编码   |        |              |
| 建设有状态                      | t <b>()</b>            |                 |               |        |        |        |              |

## 2.5 用户管理

用户需要在机构管理新增机构。否则无法添加用户。

新增用户密码默认 123456,系统会在用户第一次登录时要求用户修改弱密码,也可由 管理员在此修改密码。

| 中达安集团       | ≡    |                |            |        |         |         |            |                | ×      | 全屏显示 | \rm 技术 | 研发部QA组  |
|-------------|------|----------------|------------|--------|---------|---------|------------|----------------|--------|------|--------|---------|
|             | ∉ 首页 | 磁盘空间 〇 项目列表 〇  | 机构管理 ◎     | 用户管理 📀 | 参建单位 () |         |            |                |        |      |        | ▶ 289   |
|             | 姓名:  |                | 所屬公司: 请    | 选择     | Ŧ       | 手机号码:   |            | <b>秋态:</b> 请选择 | Ŧ      |      |        |         |
| 8tt73ftfr ( | 身份证: |                | Q搜索        |        |         |         |            |                |        |      |        |         |
| ◆系统管理 ✓     |      |                |            |        |         |         |            |                |        |      |        |         |
| 项目版本管理      | 新增   |                |            |        |         |         |            |                |        | Q    | C 🗉    | <b></b> |
| 岗位管理        | _    |                |            |        |         |         |            |                |        |      |        |         |
| 项日列表        | 姓名   | 所属公司           |            |        | 用户角色    | 手机号码    | 身份证号       | 电:             | 子邮箱 状态 |      | 操作     |         |
| 机构管理        | mont | 冰电第五工程局有同      | <b>表公司</b> |        | 普通用户    |         |            |                | 正常     |      | 扁綱 修改部 | 6       |
| 用户管理        | 01-1 | Line of T程有限公司 |            |        | 普通用户    | 112812  | ~~~3112812 |                | 正常     |      | 扁爛 修改密 | 8       |
| 参建单位        |      |                | _          |        |         |         |            |                |        |      |        |         |
| 角色授权        | 1000 |                | 1          |        | 普通用户    | 1859839 | 859839     |                | 正常     |      | 編輯 修改密 | 15      |

| 奥铂爵                                    |                 |                 |     |      |        |              | 2 全屏显示              | 🥙 相户管理员    |
|----------------------------------------|-----------------|-----------------|-----|------|--------|--------------|---------------------|------------|
| 233<br>755 a 1134                      | ← 首页 角色管理 ◎ 菜单管 | 理 0 项目版本管理 0 用户 | 理 0 |      |        |              |                     | ➡ □ 刑折     |
|                                        | 128:            | 所屬2 添加用户        |     |      |        | - 2 ×        |                     |            |
| ● 私保管理 〈                               |                 |                 |     |      |        |              |                     |            |
| ●●●●●●●●●●●●●●●●●●●●●●●●●●●●●●●●●●●●●● | <b>8</b> 2      | ▲ 所履公司          | 请选择 | * 姓名 | * 手机号码 | _            | Q D                 |            |
| 项目版本管理                                 | 姓名              | 所属公司 • 身份证号     |     | 市田   | 电子邮箱   | *            | tā                  | 銀作         |
| 机构管理                                   | iele            | 本田汽车            |     |      |        | I            | EW                  | -          |
| 项目的处理                                  | 081901          | 年田代年            |     |      |        | п            | EME                 | 9452       |
| 高谷城校管理                                 | 13008101118     | #1.800811       |     |      |        | 12           | EW                  | <b>961</b> |
| HU-MCLEIK                              | 13008101044     | \$0,80081(      |     |      |        | п            | Ent                 | 56         |
| ○ 项目管理 〈                               | 1919.           | 本田汽车            |     |      |        | I            | ENK                 | <b>8</b> 8 |
|                                        | 光識だっ            | 丰田汽车            |     |      |        | п            | EW                  | 98         |
|                                        | 刘建龙             | 主田汽车            |     |      |        | 12           | EW                  | 98         |
|                                        | 韦若玄一郎           | <b>半田汽车</b>     |     |      |        | п            | Est                 | <b>9</b> 8 |
|                                        | 第1到8条,共8条记录。    |                 |     |      |        |              |                     |            |
|                                        |                 |                 |     |      |        |              |                     |            |
|                                        |                 |                 |     |      |        |              |                     |            |
|                                        |                 |                 |     |      |        |              |                     |            |
|                                        |                 |                 |     |      |        |              |                     |            |
|                                        |                 |                 |     |      |        | Job Job      |                     |            |
|                                        |                 |                 |     |      |        | © 2020 All 1 | Rights Reserved, 广东 | 素納爾科特有關公司  |

### 2.6 参建单位

参建单位是机构下面的所属公司,有对应的企业性质和对应的企业机构是重要的一环,点击 新增,进入添加参建单位页面,填写对应的信息即可。

| 添加参建单位      |               |           |             |        |          | — 🛛 > |
|-------------|---------------|-----------|-------------|--------|----------|-------|
| * 项目机构名称    |               | ★ 所屬企业名称  | 机构081002 -  | 所属集团企业 | 机构081002 |       |
| * 企业性质      | 海王总包单位 施工分包单位 | 监理单位 项目管理 | 単位 建设方 勘察单位 | 设计单位   |          |       |
| * 负责人       | 13008101118   | * 负责人电话   | 13008101118 |        |          |       |
| ◆ 负责人职<br>位 |               |           |             |        |          |       |
| 办公电话        |               | 办公地址      |             |        |          |       |
|             |               |           |             |        |          |       |
|             |               |           |             |        |          |       |
|             |               |           |             |        |          |       |
|             |               |           |             |        |          |       |
|             |               |           |             |        |          |       |
|             |               |           |             |        |          |       |
|             |               |           |             |        |          |       |
|             |               |           |             |        | 确定       | 关闭    |

## 2.7 角色授权

只能经过角色授权的用户才能登录我们的系统,对用户进行角色的分配。

点击新增进入添加角色授权的页面。选择对应的人员分配角色(人员取用户管理数据),岗 位只能选一个(岗位取岗位管理数据)。

| 中达安集团                  | =               |                    |             |               | ※ 全屏显示 | ● 技术研发部QA组 |
|------------------------|-----------------|--------------------|-------------|---------------|--------|------------|
| 技术研发部QA组     ● 在线 ● 注销 |                 | 机构管理 〇 用户管理 〇 参建单位 | ◎ 角色授权 ◎    |               |        | >> 2 ₪     |
| WHOK /                 | 当前项目: 天河北小区建设项目 | * 姓名:              | 所屬公司:       | 电话:           |        |            |
| 00017301               | 状态: 请选择 ▼       | Q.搜索 C.重置          |             |               |        |            |
| ◎ 系统管理 ~               |                 |                    |             |               |        |            |
| 項目版本管理                 | 新増 导入 模板下载      |                    |             |               | Q      | ℃ 🗉 ⊞      |
| 岗位管理                   | 10.5 D.10.7     | 4/10               |             | A -0.144.07   |        | 10.4       |
| 项目列表<br>               | 对名 身份业 :        | 刘位 电话 影响           | 所属公司        | 企业性质          |        | 状态 操作      |
| 机均管理                   | 3506022816      | 页目总                | 中达安股份有限公司   | 监理单位          |        | 正常 编辑      |
| 用/包盘<br>参建单位           |                 | 10070080297        | 中达安股份有限公司   | 监理单位          |        | 正常 编辑      |
| 角色提权                   |                 |                    | 中达安股份有限公司   | 监理单位          |        | 正常编辑       |
|                        |                 |                    |             |               |        |            |
| 添加角色授权                 |                 |                    |             |               |        | — 🛛 ×      |
|                        |                 |                    |             |               |        |            |
|                        |                 |                    |             |               |        |            |
| *姓名                    |                 | 身份证                |             | 电话            |        |            |
| ±17.725                |                 | 27 E /             |             | 42-+-         |        |            |
| 田内相田                   |                 | 所應公可               |             | 16.52         | 0      |            |
| * 岗(                   |                 | 副师 🔿 监理资料员 🔿 项目经   |             | ■丁程师代表 ○ 项目总监 |        |            |
|                        |                 |                    |             |               |        |            |
|                        | ○ 坝日空埋 (分包) ○   | 施工页 🔾 女全页 🔵 坝目页    | □页入 ∪ 坝目页页入 |               |        |            |
|                        |                 |                    |             |               |        |            |
|                        |                 |                    |             |               |        |            |
|                        |                 |                    |             |               |        |            |

## 2.8 项目部管理

这里项目是关联项目的,是高管授权时候新增项目管理所需要用到的项目部门。

| 中达安集团            |                                                        | X 全屏显示 💽 技术研发部QA组 |
|------------------|--------------------------------------------------------|-------------------|
| ()<br>技术研发的QAffi | ★ 首页 截盘空间 ◎ 项目列表 ◎ 机构管理 ◎ 用户管理 ◎ 身建伸位 ◎ 角色版织 ◎ 项目部管理 ◎ | そ 2 副             |
|                  | 项目部名称: () () () () () () () () () () () () ()          |                   |
| 统计分析 〈           |                                                        |                   |
| ✿系统管理 ~          | + 16 Ju C? #82X × 889                                  | Q 2 II III.       |
| 項目版本管理           |                                                        |                   |
| 岗位管理             |                                                        | 操作                |
| 項目列表             |                                                        | 【2 編紙】 ★删除        |
| 机构管理             |                                                        | 【2 編紙 米田林         |
| 用户管理             |                                                        |                   |
| 参建单位             |                                                        |                   |
| 角色授权             |                                                        | (278649) × 10000  |
| 蛋盘空间             |                                                        | (27)编辑 * 1000     |
| 項目部管理            |                                                        | (3)地址 ×1000       |
| 高曾授权曾理           |                                                        | 【学编辑】 ×题称         |
| ◆項目管理 <          | <ul> <li>2.2</li> <li>2.2</li> </ul>                   |                   |
| ◆后台管理 <          |                                                        | (7% 編紙) × 删除      |
|                  |                                                        | (7% 编辑) × 删除      |

#### 2.9 高管授权管理

这里的高管其实是一种项目角色。高管只有查看权限,可以根据权限查看所属权限下面项目 的所以数据。高管的又分为集团领导、行业领导、项目部领导。

集团领导:项目所属的集团公司。例如 ABC 三个项目,AB 项目都属于 XX 集团。则该高管 可以看到 XX 集团下面 AB 两个项目的所有数据

行业领导:项目所属的行业,例如 ABC 三个项目, AB 项目都属于 XX 行业。则该高管可以 看到 XX 行业下面 AB 两个项目的所有数据

项目部门领导:项目部管理所创建的项目,例如 ABC 三个项目,AB 项目都属于 XX 项目部。则该高管可以看到 XX 项目部下面 AB 两个项目的所有数据

| 奥铂商                       |                                                                                                    | X 全居皇帝 🛛 电小管理网  |
|---------------------------|----------------------------------------------------------------------------------------------------|-----------------|
| 233<br>All a 235          | H RE BRENO ZERIO ILLESTRO RATEO RATEO HARTO HARTEO HERENO                                                                                                    | ⇒ 27 10 Mi      |
| o simili                  | × ビー                                                                                                    | Q (2) [[] []] * |
| 0 KL-101                  | 0 /8/2 · /2/2 · /2/2 · | *               |
| 项目版本管理<br>用户管理            | 10945. mp349 v                                                                                                    |                 |
| 40.44/2019<br>10.010/2019 | 第10時9<br>行业19号<br>1月日本19号                                                                                                    |                 |
|                           |                                                                                                    |                 |
| o ištimu 🤇                |                                                                                                    |                 |
|                           |                                                                                                    |                 |
|                           |                                                                                                    |                 |
|                           |                                                                                                    |                 |
|                           |                                                                                                    |                 |
|                           |                                                                                                    |                 |
|                           | B/R 54                                                                                                    |                 |
|                           |                                                                                                    |                 |

二、ispm 智慧工地系统操作指引

通过系统后台角色授权后,用户通过手机号码及初始密码登陆 ispm 系统

|             |  | 工程项目管理平台<br>ENT SITE PROJECT MANAGEMENT    | 」<br>  isPM 用户  | 口登录                   | 扫一扫登录。         |     |  |
|-------------|--|--------------------------------------------|-----------------|-----------------------|----------------|-----|--|
| inan i<br>t |  | X                                          | A 1310000       |                       |                | et. |  |
|             |  |                                            | 验证码             | 2<br>1<br>1<br>1      | 方に定時           |     |  |
| eret.       |  |                                            | 1               | 登录<br>日下载isPM AP      | P              |     |  |
| ++++)<br>() |  | <br>əpyright © 2019-2022 中 <del>达安股份</del> | 有限公司 版权所有 粤ICP备 | 120303 <del>66号</del> | 2 <sup>1</sup> |     |  |

可通过登录页二维码下载最新的 ispm 移动端进行协同办公

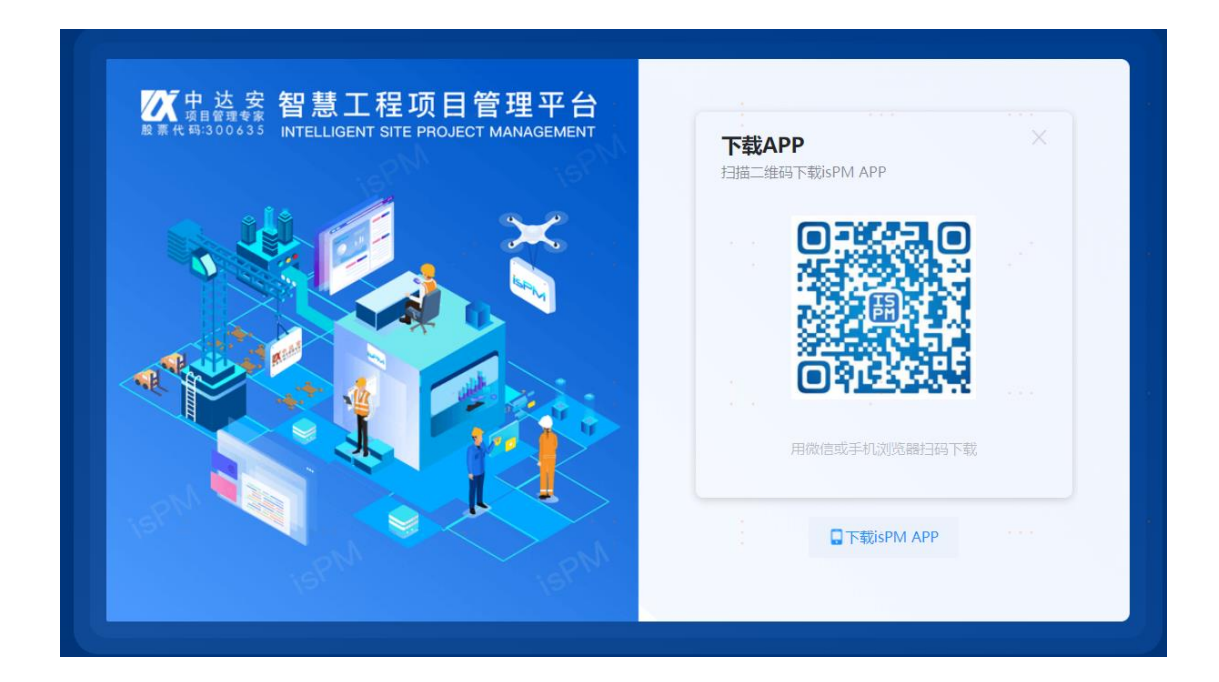

## 2.1 智慧工地数据指挥大屏

isPM 数据中心,是一个提供可视化的平台,展示项目的各种信息,进行数据统计并以 图形化展现,让用户能够清晰地查看和监控项目实施进展情况。

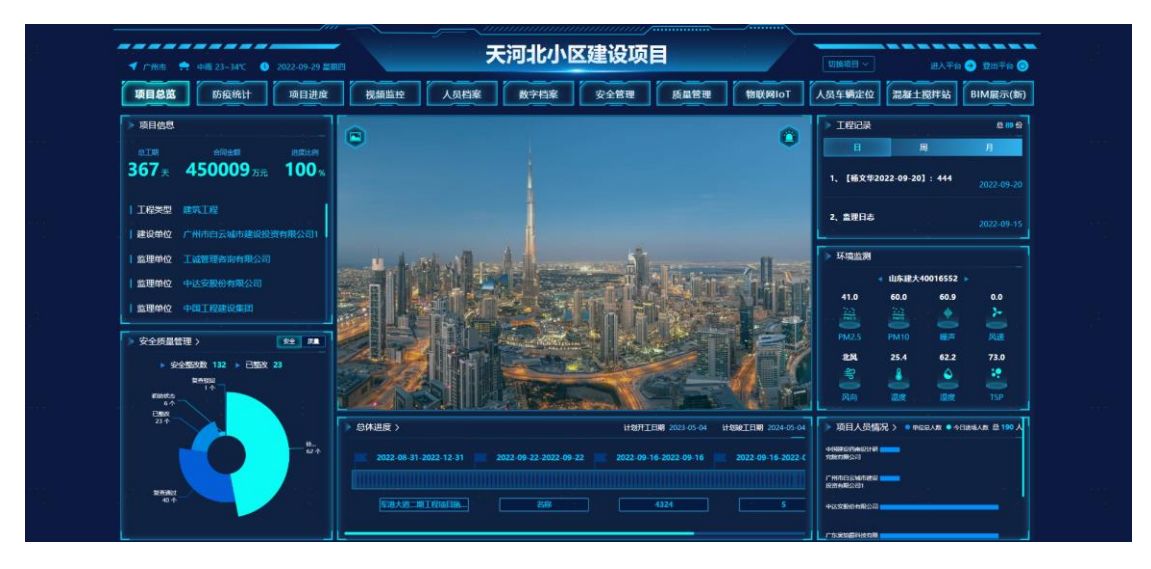

具体操作步骤:

① 在项目可视化分类下,点"智慧工地数据中心";

| ≡ | ⇒ 智慧工程项目管理平台 天间北                                                                |       |                   |       |      |      |  |  |  |  |
|---|---------------------------------------------------------------------------------|-------|-------------------|-------|------|------|--|--|--|--|
|   |                                                                                 |       |                   |       |      |      |  |  |  |  |
|   | 安全与危大工程管理                                                                       | 反量与验收 | 送送し               | 合同与产値 | 造价管理 | 设计管理 |  |  |  |  |
|   | 項目监理                                                                            | 项目施工  | 过程控制              |       |      |      |  |  |  |  |
|   | <mark>品</mark> 多方协调                                                             |       |                   |       |      |      |  |  |  |  |
|   | <b>安</b> 方协调                                                                    | 消息中心  | <b>000</b><br>档案库 | 知识库   | 経察中心 | 工程表格 |  |  |  |  |
|   | <ul> <li>○ 项目可视化</li> <li>② 資源工地数撮中心</li> <li>◎ 专项功能</li> <li>○ 安全监督</li> </ul> |       |                   |       |      |      |  |  |  |  |

② 系统自动跳转到可视化平台,可通过各个功能菜单和展示区查看项目总体概况;

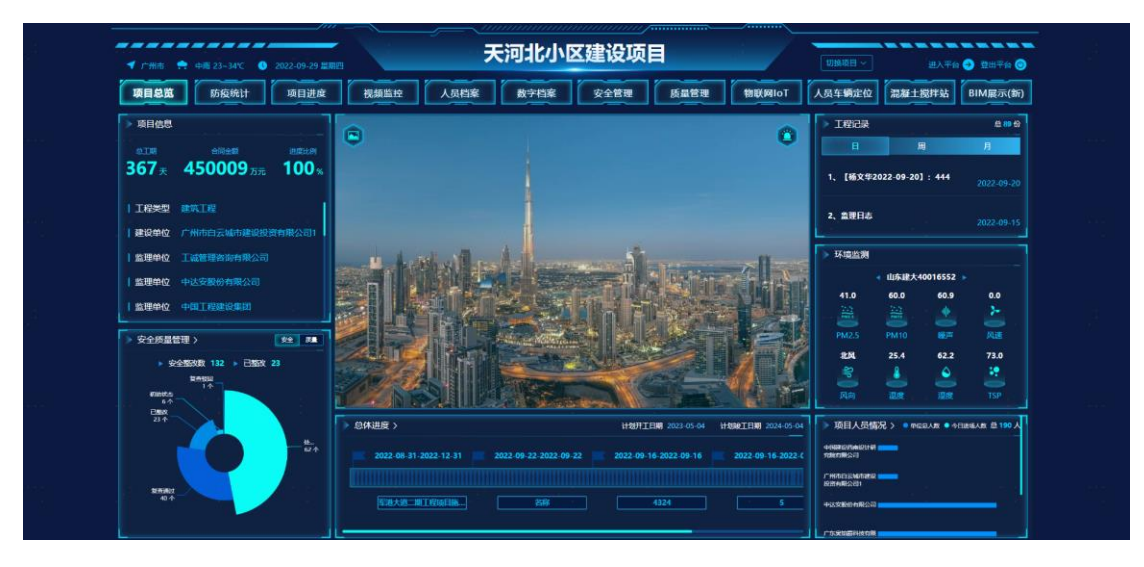

#### 2.1.1 项目概览

在项目概览菜单下,可查看项目所有基本信息,包括项目名称、地址、参建单位、报 备文件、总体进度、项目报告数量、安全质量检查与整改次数及项目人员数量等信息。

| ◀ 广州市 🌨 中間 23-34℃ 🕚 2022-09-29 皿原   | <del>天</del>               | 河北小区建设项目                      |                        |                    | UIMBER ~                               | 进入平台                         | : 🕘 X2H76 🔘   |
|-------------------------------------|----------------------------|-------------------------------|------------------------|--------------------|----------------------------------------|------------------------------|---------------|
| 项目总览 防疫统计 项目进度                      | 視頻监控 人员档案                  | 数字档案 安全管理                     | 质量管理                   | Toleage            | 人员车辆定位                                 | 混凝土搅拌站                       | BIM展示(新)      |
| → 項目信息                              | 6                          |                               |                        |                    | > 工程记录                                 |                              | e es es       |
|                                     | •                          |                               |                        | •                  | and A                                  | 周                            | 月             |
| 367 × 450009 DH 100 ×               |                            |                               |                        |                    | 1、【杨文华20                               | 022-09-20] : <del>4</del> 44 |               |
| 1程美型 建筑工程<br>  建设单位 广州市白云城市建设投资有限公司 |                            |                               |                        |                    | 2、素肥日志                                 |                              | 2022-09-15    |
| 1 修理单位 工业管理资源有限公司                   | a fact off                 |                               |                        | -                  | > 环境监测                                 |                              |               |
| 整理单位 中达安整份有限公司                      |                            |                               | Lation                 | The N              |                                        | 山东建大40016552                 |               |
|                                     |                            |                               |                        |                    | 41.0                                   | 60.0 60.9                    | 0.0           |
|                                     |                            |                               |                        |                    | -                                      |                              | <u> </u>      |
| → 安全质量管理 >                          |                            | the second second second      |                        | . 24               | PM2.5                                  |                              |               |
| > ÷÷≤≤300 132 > BECK 23             | March Parts                | day of the second             |                        | L'm M              | 234                                    | 25.4 62.2                    | 73.0          |
|                                     |                            | Contraction of the            | -                      |                    | 1 🏅                                    | 📥 🔺                          | - <b>2</b> -1 |
| Finite _                            |                            | A Lossen                      |                        | THE REAL           | 风向                                     |                              | TSP           |
| EMX<br>214                          | ▶ 总体进度 >                   | 1187II                        | <b>1</b> 2023-05-04 11 | 4000TEN 2024-05-04 | > 项目人员债                                | 兄 > • mcs./x • 4             | 1386人数 巻 190人 |
|                                     | 2022-08-31-2022-12-31 2022 | 2-09-22-2022-09-22 2022-09-16 | 2022-09-16             | 2022-09-16-2022-0  | -0400000000000000000000000000000000000 |                              |               |
|                                     |                            |                               |                        |                    | "HITELEMOTORIE                         |                              |               |
| 556802<br>40.0-                     |                            | 208                           | 1024                   |                    | ALCONTRACTOR                           |                              |               |
|                                     |                            |                               |                        |                    | PLANER FIRES                           |                              |               |

## 2.1.2 项目进度

在项目进度菜单下,可查看项目工期数据、工期状态,并以甘特图的形式进行项目进 度的图形展示。

| is P(            | $\bowtie$                    |                  |                            |          | 天河                  | コ北小口      | 又建             | 设工              | 页目                |                 |         |       |         |            |        | 切换       |     |    | 20 | ∲晴<br>21-12- | 13~24°<br>08 星期 | с<br>Е |
|------------------|------------------------------|------------------|----------------------------|----------|---------------------|-----------|----------------|-----------------|-------------------|-----------------|---------|-------|---------|------------|--------|----------|-----|----|----|--------------|-----------------|--------|
| 项目概览             | 项目进度                         | 视频监控             | 人员档案                       | 数字       | 档案                  | 物联网IoT    | 人员             | 车辆定             | 位                 | uwb定位           | Ŋ       | 统计会   | ᢖᡏᡏ_    | BIM展       | ☞][    | BIM      | 展示] | ۴  |    |              |                 |        |
| 计划开始时间<br>实际开始时间 | : 2021-08-19<br>: 2021-09-08 | 计划结束时间<br>预计结束时间 | : 2021-12-(<br>: 2021-11-2 | 01<br>25 | <b>105天</b><br>计划工期 | 79<br>实际起 | <b>天</b><br>執行 | <b>2(</b><br>剩分 | 6 <b>天</b><br>≹工期 | <b>0</b><br>超出  | 天<br>江期 | 计划    | J 🔳 IES | 弟 <b>延</b> | 明一;    | 滞后       | 完成  |    | 放  | ±Q<br>∕      | 缩小Q             | ]      |
| 编号               | 计划名称                         | 计划开始时间           | 计划结束时间                     | 计划工期     | 进度                  | 状态 消      | 09月            | 10月             | 11月               | 12月(            | 01月     | 02月 ( | )3月 04  | 进度         | 野状?    | 态,       | 08月 | 。倉 | 看- | L,           | 12月             |        |
| xmrw00011877     | ♥ 我的任务                       | 2021-11-03       | 2022-11-02                 | 365      | 10%                 | 提前完成      | 显于             | ŧ               | 10%               | 当前日             | 朝线      |       |         |            |        |          |     |    |    |              |                 |        |
| xmrw00011878     | 我的子任务                        | 2021-11-03       | 2021-11-10                 |          | 100%                | 延期完成      |                |                 |                   |                 |         |       |         |            |        |          |     |    |    |              |                 |        |
| xmrw00011881     | 任务A                          | 2021-11-03       | 2021-11-25                 |          | 0%                  | 未开始       |                |                 |                   |                 |         |       |         |            |        |          |     |    |    |              |                 |        |
| xmrw00011879     | ♥ 我的BIM任务                    | 2021-11-03       | 2021-12-02                 | 100      | 100%                | 延期完成      |                |                 |                   |                 |         |       |         |            |        |          |     |    |    |              |                 |        |
| xmrw00011880     | BIM的子任务                      | 2021-11-03       | 2021-11-13                 |          | 0%                  | 未开始       |                |                 |                   |                 |         |       |         |            |        |          |     |    |    |              |                 |        |
| xmrw00011882     | ♥ 设计任务                       | 2021-11-24       | 2021-12-24                 |          | 0%                  | 未开始       |                |                 | 0                 | %               |         |       |         |            |        |          |     |    |    |              |                 |        |
| xmrw00011883     | 挖基坑的图纸设计                     | 2021-11-24       | 2021-11-30                 |          | 100%                | 延期完成      |                |                 | 10                | <mark>)%</mark> |         |       |         |            |        |          |     |    |    |              |                 |        |
| xmrw00011884     | ♥ 船闸関紙设计                     | 2021-12-01       | 2021-12-07                 |          | 0%                  | 未开始       |                |                 |                   |                 |         |       |         |            |        |          |     |    |    |              |                 |        |
| xmrw00011886     | 001                          | 2021-12-03       | 2021-12-08                 |          | 100%                | 延期开始      |                |                 | 10                | 0%              |         |       |         | 図刑         | œ.     | -        |     |    |    |              |                 |        |
| 098              | AA                           | 2021-10-19       | 2021-10-31                 |          | 0%                  | 未开始       | Г              |                 |                   |                 | -       |       |         |            | /102/_ | <b>,</b> |     |    |    |              |                 |        |
| xmrw00011885     |                              | 2021-11-25       | 2021-11-27                 |          | 100%                | 延期完成      |                |                 | 10                | )%              |         |       |         |            |        |          |     |    |    |              |                 |        |
| 202111           | ● 11月计划                      | 2021-11-01       | 2021-11-30                 | 30       | 0%                  | 未开始       |                |                 |                   |                 |         |       |         |            |        |          |     |    |    |              |                 |        |
| 202111-01        | 11月计划子计划                     | 2021-11-01       | 2021-11-10                 |          | 0%                  | 未开始       |                |                 |                   |                 |         |       |         |            |        |          |     |    |    |              |                 |        |
| 202111-02        | 11月子计划                       | 2021-11-01       | 2021-11-10                 | 10       | 0%                  | 未开始       |                |                 |                   |                 |         |       |         |            |        |          |     |    |    |              |                 |        |
| xmrw00011887     | 002                          | 2021-12-01       | 2021-12-04                 |          | 100%                | 延期开始      |                |                 | 10                | )%              |         |       |         |            |        |          |     |    |    |              |                 |        |
| 1202             | 1202                         | 2021-12-01       | 2021-12-05                 |          | 100%                | 提前完成      |                |                 | 100%              |                 |         |       |         |            |        |          |     |    |    |              |                 |        |
| 120201           | 120201                       | 2021-12-02       | 2021-12-10                 | 9        | 100%                | 提前完成      |                |                 |                   |                 |         |       |         |            |        |          |     |    |    |              |                 |        |
| 120202           | 120202                       | 2021-12-03       | 2021-12-17                 | 15       | 100%                | 提前完成      |                |                 | L                 | <b>↓</b>        |         |       |         |            |        |          |     |    |    |              |                 |        |
| 120204           | 120204                       | 2021-12-01       | 2021-12-02                 | 2        | 100%                | 正常完成      |                |                 |                   |                 |         |       |         |            |        |          |     |    |    |              |                 |        |
|                  |                              |                  |                            |          |                     |           |                |                 |                   |                 |         |       |         |            |        |          |     |    |    |              |                 |        |

## 2.1.3 视频监控

在视频监控菜单下,可查看在项目现场已配置的视频监控点,远程查看和检查实时状

况。

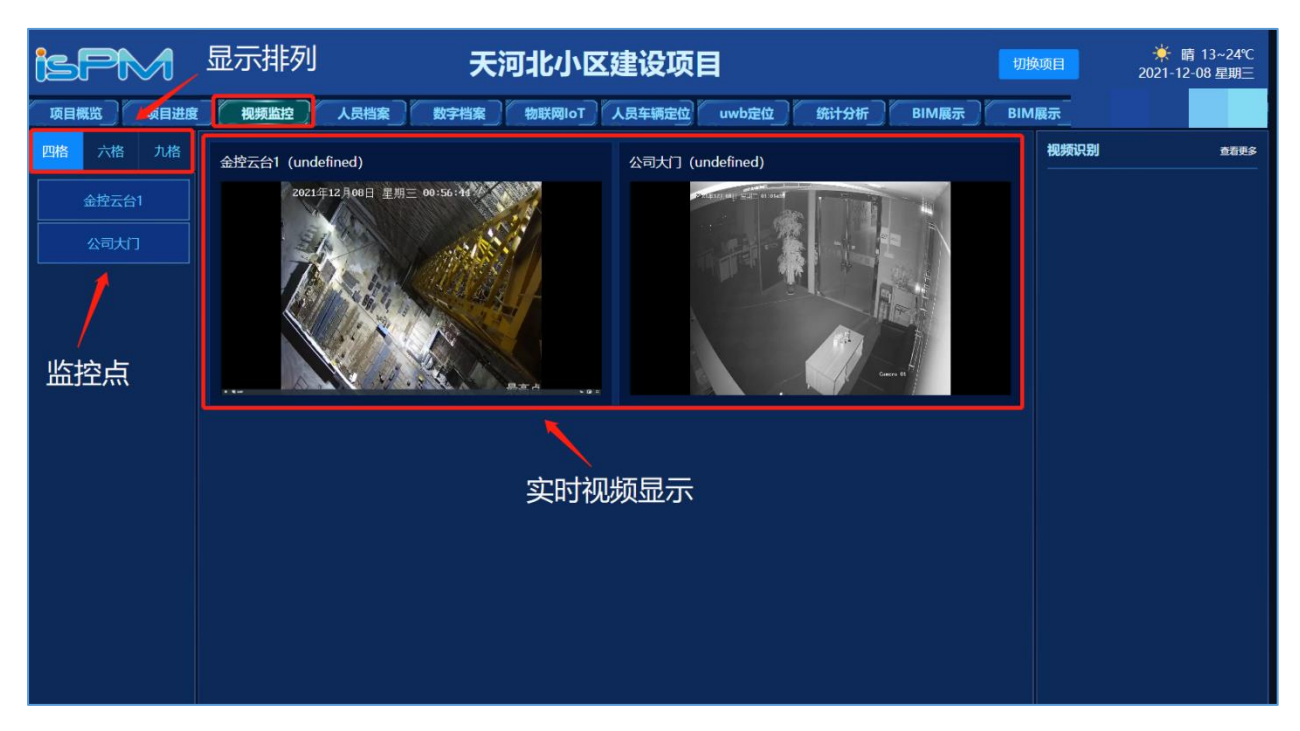

## 2.1.4 人员档案

在人员档案菜单下,可查看在项目相关人员的详细档案信息以及人员数量、类型分布 等。

|   | ✓ 倉扁市 ● 参云 23-31℃ 0 2023-06-20 型3                                              | 国家先进计                                   | <b>计算产业创新</b>                                      |                                             | 进入干台 🕤 数出干台 🎯                 |
|---|--------------------------------------------------------------------------------|-----------------------------------------|----------------------------------------------------|---------------------------------------------|-------------------------------|
|   | 项目总览 人员档案 视频监控                                                                 | 项目进度 质量管理                               | 安全管理 绿色施工 非                                        | 物联监测 现场连线 BIM展示(新)                          | BIM质量溯源 数字档案                  |
|   | 800 X80AR<br>0                                                                 | 人员档案     人员名称     送除入人员名称               |                                                    |                                             | 进入详情                          |
|   | ▲AGESEAR         ■         BEAGHAGE           ●         0         ●         0% | 会理人員<br>項目空話<br>10001                   |                                                    |                                             |                               |
| 3 | 中限化学工程第十大建设有限公司 790人     克里尼亞和拉思度有限公司 1人     中达安徽份有限公司 9人                      |                                         |                                                    |                                             |                               |
|   | 人员统计 ● 84度 ● 8564度                                                             | ▶ 进出人次情况                                | 1000-000 L                                         | 人员进出场统计                                     | 08 <u>6-</u> 8                |
|   | 情理人员<br>特殊人员<br>前援人员                                                           | 11名 进场次数<br>2                           | 出版次数 最近进出时间<br>2 2023-06-13 14:41:44 出             | - 88AB - 1                                  | 杨人族                           |
|   |                                                                                | 2                                       | 2 2023-06-13 14:41:41 🕌                            |                                             |                               |
|   | 防水工                                                                            | 2 · · · · · · · · · · · · · · · · · · · | 1 2023-06-13 14:41:41 H<br>2 2023-06-13 14:41:19 H |                                             |                               |
|   | 0 200 400 600 800                                                              | E 5                                     | 2 2023-06-13 14:38:37 🔠                            | 0 00:00 02:00 04:00 06:00 08:00 10:00 12:00 | 14:00 16:00 18:00 20:00 22:00 |

## 2.1.5 数字档案

| ispm                            | 天河北                               | →<br>切换项目             | 晴 13~24℃ 1-12-08 星期三 |        |    |
|---------------------------------|-----------------------------------|-----------------------|----------------------|--------|----|
| 项目概览 项目进度                       | 视频监控 人员档案 数字档案 物联网                | lloT 人员车辆定位 uwb定位 统计分 | 術BIM展示               | BIM展示  |    |
| <sup>项目文件类型</sup><br>・ マオンドローヨー | 文ff名称                             | 🚥 ← 查询按钮              |                      | 操作按钮 属 | _  |
| ●文档中心 (1033)                    | 名称                                | 上传人                   | 上传时间                 | 文件大小   | 操作 |
| ●危大工程 (65)                      | 11层楼面图                            | 杨文华                   | 2021-12-02           | 0.07mb | 查看 |
| <b>报审阶段 (39)</b>                | 11层楼面图 (2)                        | 林楚森                   | 2021-11-29           | 0.07mb | 查看 |
| 施工阶段 (13)                       | 合同工程开工通知_20211028194738           | ◎☆♀ 文档列表              | 2021-10-28           | 0.02mb | 查看 |
| 验收阶段 (3)                        | 3.1.8、施工现场质量管理检查记录_20211026180655 | 杨文华                   | 2021-10-26           | 0.03mb | 查看 |
| 维护阶段 (5)                        | 3.1.8、施工现场质星管理检查记录_20211026180436 | 杨文华                   | 2021-10-26           | 0.03mb | 查看 |
| 拆除阶段 (5)                        | 3.1.8、施工现场质量管理检查记录_20211026174318 | 杨文华                   | 2021-10-26           | 0.03mb | 衝  |
| ● 测试阶段 (0)                      | 2.18、工程复工令_20211026164505         | 杨文华                   | 2021-10-26           | 0.02mb | 查看 |
| ● 安全检查 (3)                      | 监理报告_20211020114559               | 苏观志                   | 2021-10-20           | 0.02mb | 查看 |
| ● 安全检查记录 (3)                    | 施工技术方案申报表_20211020113145          | dev项目负责人              | 2021-10-20           | 0.02mb | 錉  |
| 施工日志 (86)                       | 监理报告_20211020112414296            | 杨文华                   | 2021-10-20           | 0.06mb | 查看 |
| ● 安全日志 (14)                     | 监理报告_20211020112414296            | 杨文华                   | 2021-10-20           | 0.06mb | 衝  |
|                                 | 设代机构联系单监理单位_20211019145223316     | 杨文华                   | 2021-10-19           | 0.03mb | 錉  |
| 女土口心(14)<br>● 佐工地(奈(40)         | ispm档案中心标准目录节点a_210813            | 苏观志                   | 2021-09-28           | 0.01mb | 衝  |
| ● 爬上档条 (42)                     | 11层楼面图                            | 杨文华                   | 2021-09-23           | 0.07mb | 查看 |
| 质量缺陷 (25)                       | 合同工程开工通知_20210823222103           | 文明                    | 2021-08-23           | 0.01mb | 쥴看 |
| 质量检查 (13)                       | 合同工程开工通知_20210823221135           | 文明                    | 2021-08-23           | 0.01mb | 查看 |
| 质量3 (2)                         | 合同工程开工通知_20210823215728752        | 杨文华                   | 2021-08-23           | 0.04mb | 香  |

在数字档案菜单下,可查看在项目实施过程中所有上传及归档的文档资料。

## 2.1.6 物联网 IoT

在物联网 IoT 菜单下,可查看并及时撑握项目中环测和各种物联网设备的实时状态及数据。

| ispM                                    |                                                                                                    | 切换项目                                | 🔆 晴 13~24℃<br>2021-12-08 星期三 |                |         |                      |  |  |
|-----------------------------------------|----------------------------------------------------------------------------------------------------|-------------------------------------|------------------------------|----------------|---------|----------------------|--|--|
| 项目概览 项目                                 | 进度 视频监控 人员档案                                                                                       | 2 数字档案 物联                           | 网loT 人员车辆定位                  | uwb定位 统计分析 BIM | 展示BIM展示 |                      |  |  |
| 环测情况 历史记录                               | 「現情況      「現 」 月 月      「 日 月 月      「 工地大门 1号环測仪     「 日 月 月      「 工地大门 1号环测仪     「 日 月 月      」 |                                     |                              |                |         |                      |  |  |
| 位置 工地大门1号                               | PM2.5                                                                                              |                                     | 单位 : ug/m <sup>a</sup> 📜     | PM2.5          |         | 单位:ug/m <sup>1</sup> |  |  |
| PM2.5 29ug/m <sup>3</sup>               | PM10 25 1                                                                                          |                                     |                              | 选出。<br>选择      |         |                      |  |  |
| PM10 36.4ug/m <sup>3</sup><br>座音 55.5分回 |                                                                                                    | $\sim V \sim $                      |                              |                |         |                      |  |  |
| 风速 0级                                   | ┗ 环谙监测数据                                                                                           |                                     |                              |                |         |                      |  |  |
| AQI 29.0                                | 2021-10-10 (08:56:41 2021-10-27 00:00.0                                                            | 1 2021-11-10 00:00:03 2021-11-22 00 | -00.01 2021-12-04 00.00.02   |                |         | •                    |  |  |
| 塔机情况 <mark>历史记录</mark>                  | 塔机                                                                                                 |                                     |                              | 塔机             |         |                      |  |  |
| 塔机名称 塔机                                 | 11                                                                                                 | 回转 282.00度                          | 风速 0.00m/s                   |                | 回转    度 | 风速 m/s               |  |  |
| 状态在线                                    |                                                                                                    | 重量 0.45t                            | 力矩 15.15T.M                  |                | 重量 t    | 力矩 T.M               |  |  |
|                                         | 90 270 -                                                                                           | 幅度 7.54m                            | 高度 3.84m                     | -90 270 -      | 幅度 m    | 高度 m                 |  |  |
|                                         | 180                                                                                                | 倾斜角度                                | 0.00度                        |                | 倾斜角度    | 度                    |  |  |
|                                         | 1 ( Î ) <sup>(</sup>                                                                               | 报警                                  | 正常                           | ( (Ť ) )       | 报警      | 无                    |  |  |
| 升降机情况<br>                               | 升降机                                                                                                | 塔机和升降                               | 机状态数据                        | 升降机            |         |                      |  |  |
| 升降机名称                                   | 8                                                                                                  | 高度 m                                | 速度 m/s                       | 8              | 高度 m    | 速度 m/s               |  |  |
| 1000<br>报警 <u></u> 无                    |                                                                                                    | 层数 层                                | 风级级                          | Š              | 层数 层    | 风级级                  |  |  |
|                                         |                                                                                                    | 额定重量 t                              | 当前重量 t                       |                | 额定重量 t  | 当前重量 t               |  |  |
|                                         |                                                                                                    | 额定人数人                               | 当前人数人                        |                | 额定人数人   | 当前人数 人               |  |  |
|                                         |                                                                                                    | 备案信息                                | 度 Y 度                        |                | 备案信息    | 度Y度                  |  |  |

### 2.1.7 人员车辆定位

在人员车辆定位菜单下,可查看项目人员和车辆的定位情况,及时掌握人和车的实时 位置和动态。

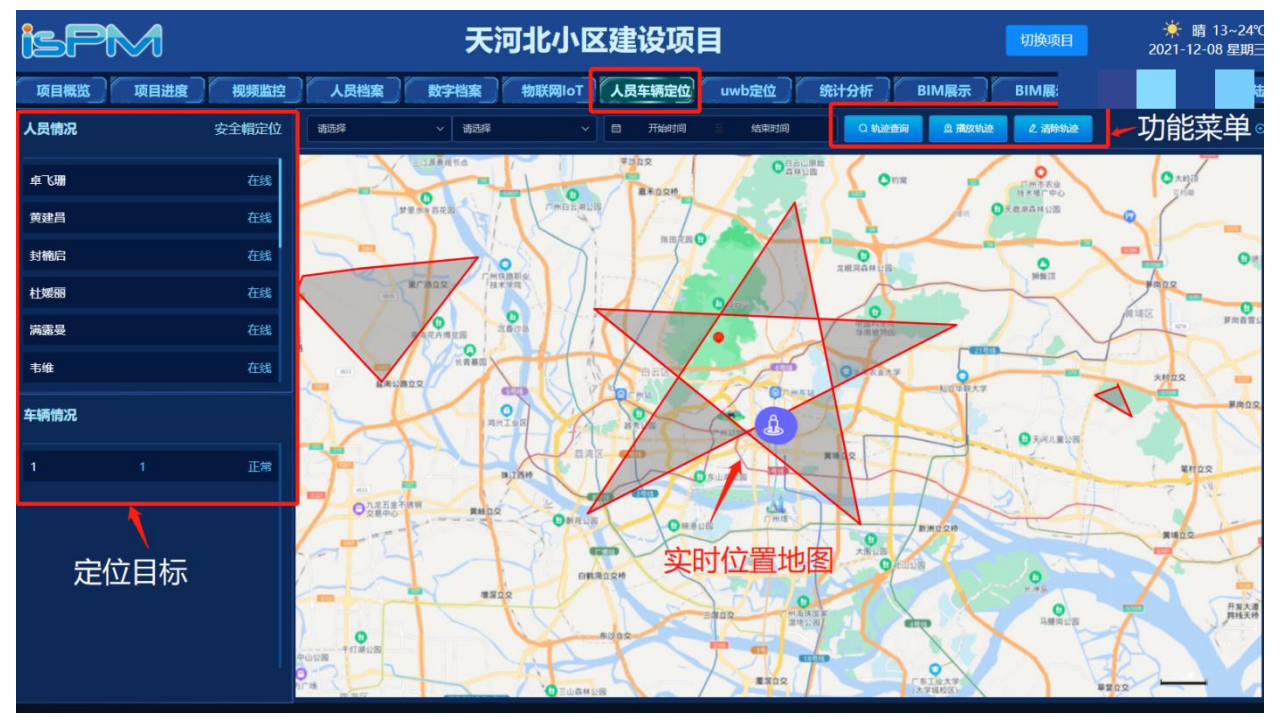

## 2.1.8 统计分析

在统计分析菜单下,可查看在项目实施过程中所有上传及归档的文档资料。

| ispM        |      | 百色水利枢纽                      |              | 切换项目  | <del>┆</del> 睛 10~22℃<br>2021-12-07 星期二 |
|-------------|------|-----------------------------|--------------|-------|-----------------------------------------|
| 项目概览 项目进度   |      | 腦控 人员档案 数字档案 物联网loT         | 3车辆定位 统计分析 ] | BIM展示 |                                         |
| 项目文件类型      | 文件名称 | 时间 茴 开始日期 至 线束日期            | ▲查询按钮        |       |                                         |
| 报备文件 (0)    | 序号   | 文件名称                        | 时间           | 相关人   | 操作                                      |
| 开工文件 (0)    | 1    | 2021-03-30 16:58:24施工安全检查记录 | 2021-03-30   | 王邹鸿   | 直看                                      |
| 安全检查记录 (1)  |      | <b>†</b>                    |              |       | 1                                       |
| 危大工程列表 (3)  |      |                             |              |       |                                         |
| ● 监理记录 (10) |      | 项目文档清单                      |              |       | 操作功能                                    |
| 项目监理日志 (9)  |      |                             |              |       |                                         |
| 监理周报 (0)    |      |                             |              |       |                                         |
| 监理月报 (1)    |      |                             |              |       |                                         |
| 监理通知单(0)    |      |                             |              |       |                                         |
| 文档目录        |      |                             |              |       |                                         |
|             |      |                             |              |       |                                         |

## 2.1.9BIM 展示

通过 BIM 展示功能,可查看以 BIM 形式展现的建筑信息模型图。

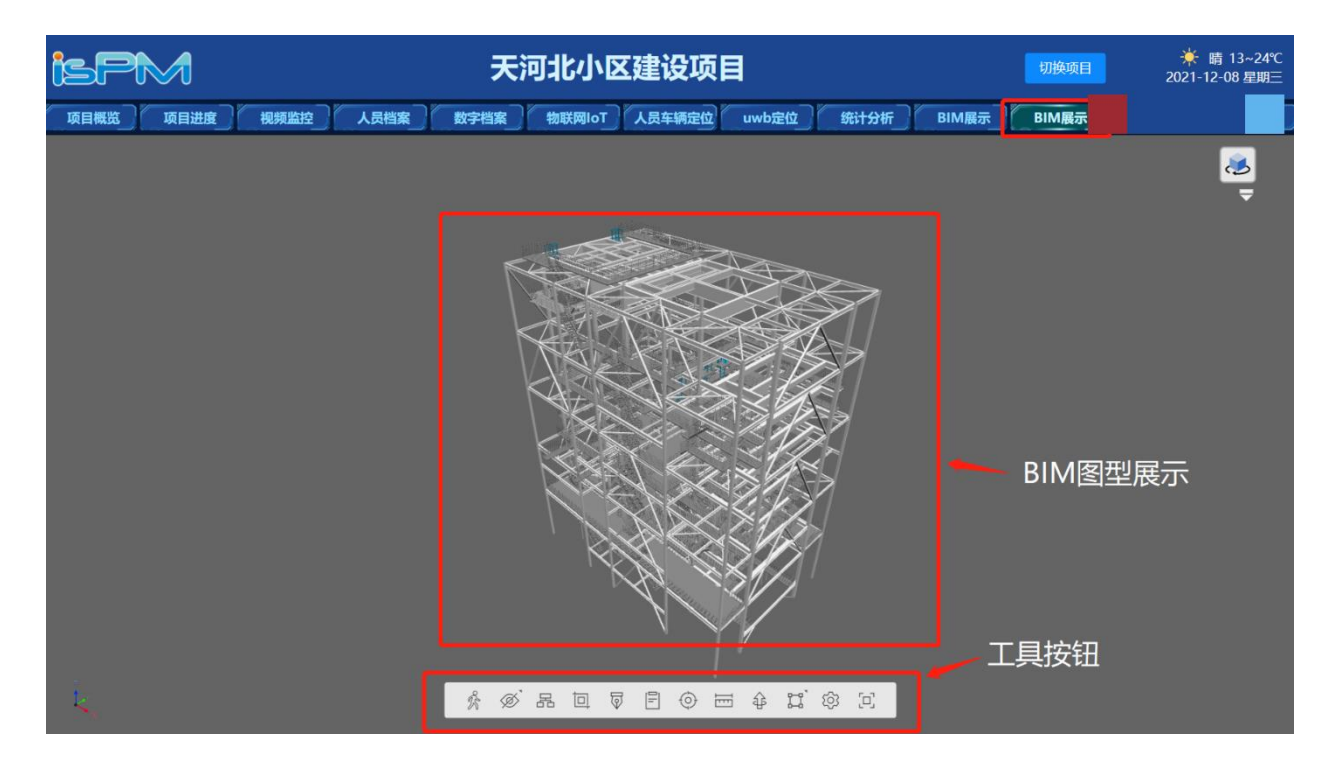

### 2.1.10 质量管理

统计质量管理模块数据汇总。

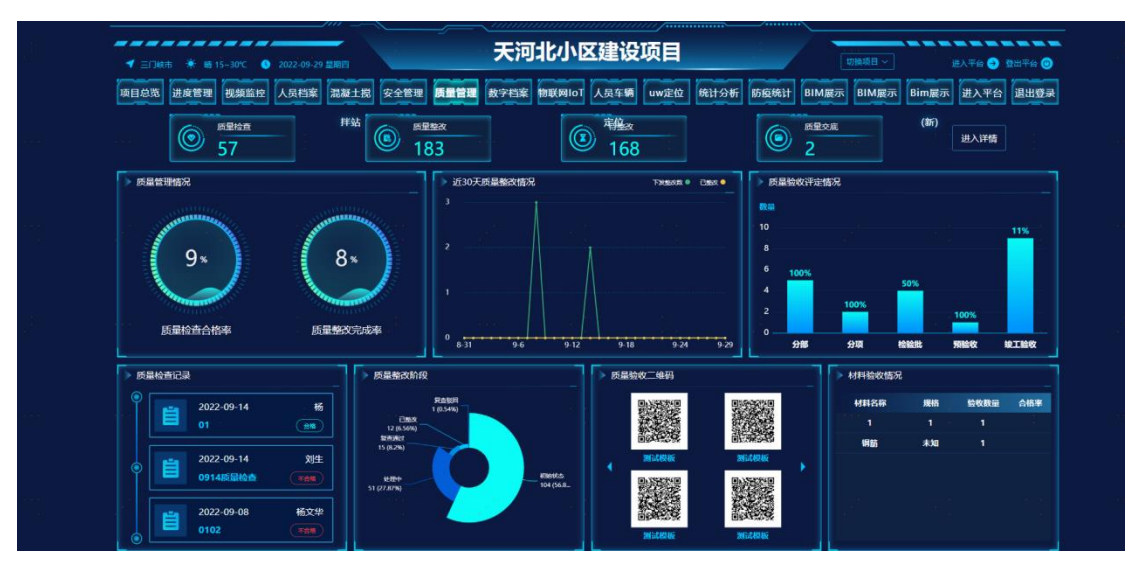

质量检查:统计质量检查模块数据

质量整改:质量模块整改闭环数据 待整改:统计状态为待整改的数据 质量交底:统计质量模块技术交底数据 质量验收评定情况:分别统计'分部、分项、检验批、预验收'模块数据 质量验收二维码:统计质量二维码模块数据展示 材料验收情况:统计材料进场验收模块数据

#### 2.1.11 安全管理

统计安全管理模块数据汇总。

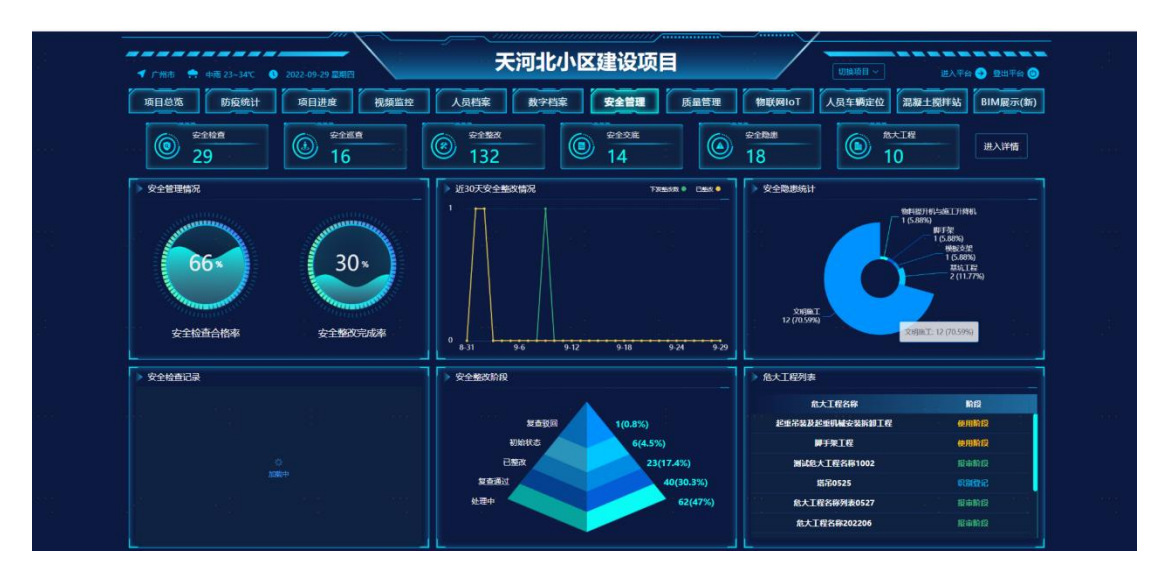

- 安全检查:统计安全检查模块数据
- 安全巡查:统计安全巡查模块数据
- 安全整改:统计安全模块整改闭环数据
- 安全交底:统计安全交底模块数据
- 安全隐患:统计安全隐患模块数据
- 危大工程:统计危大工程管理模块数据
- 进入详情: 点击进入详情跳转安全管理看板

| isPM              | ⇒ 智慧工程项目管理平台                                                          |                                                        | 天河北小区建设项目 我的项目 📝 🌲 项目总监 橫文华 -                                                                                                    |
|-------------------|-----------------------------------------------------------------------|--------------------------------------------------------|----------------------------------------------------------------------------------------------------|
| 安全管理 个            | <ul> <li>● 首页</li> <li>● 安全物態 ×</li> <li>● 安全管理看板 ×</li> </ul>        |                                                        | 标签选项 👻                                                                                                    |
| 安全管理看板            |                                                                       | · <b>万30平安今救功性辺 ■</b> 已下发整改数 ■ 已懸改                     | <b>安</b> 今隐患统:+                                                                                                    |
| 安全巡视记录            | 安全检查     合格率     公     安全处底       27     70%     14                   |                                                        | 後期項 前項率<br>13 32%                                                                                                    |
| 安全交底模板<br>安全交底    | 安全巡视记录         安全隐患         危大工程总数           16         19         10 |                                                        | •物料提升机与施工升降机 1<br>• 脚手架 1                                                                                                    |
| 安全交底台账<br>安全隐思    | 安全整改 待完成整改 整改率 <u> </u>                                               | 0-9-9-9-15-9-21-9-27-10-3                              | <ul> <li>● 優販支架 1</li> <li>● 基抗工程 2</li> <li>● 文明施工 13</li> </ul>                                                                                                    |
| 销项台账<br>安全检查评分表模板 | 安全检查情况                                                                | 安全整改情况                                                 | 危大工程列表                                                                                                    |
| 安全检查              | 29.63%                                                                |                                                        | 総大工程名称 阶段<br>起重吊装及起重机械安装拆卸工程 使用阶段                                                                                                    |
| 安全巡查颓次            |                                                                       | 133                                                    | 脚手架工程 使用阶段                                                                                                    |
| 安全巡查              | 70.37%                                                                | 安全整改                                                   | 测试法大工程名称1002 经审阶段                                                                                                    |
| 安全检查记录            |                                                                       | • 处理中  63 • 复查通过  40                                   |                                                                                                    |
| 安全监理细则台账          | 合格 不合格                                                                | <ul> <li>已整改  23 • 初始状态  6</li> <li>夏音驳回  1</li> </ul> | 超大工程名称91202206 授油阶段                                                                                                    |
| 安全监理专项方案台账        | 15 0                                                                  |                                                        | a the second second sec |

## 2.1.12 混泥土搅拌站

通过 IOT 传输数据通过数据中心展示

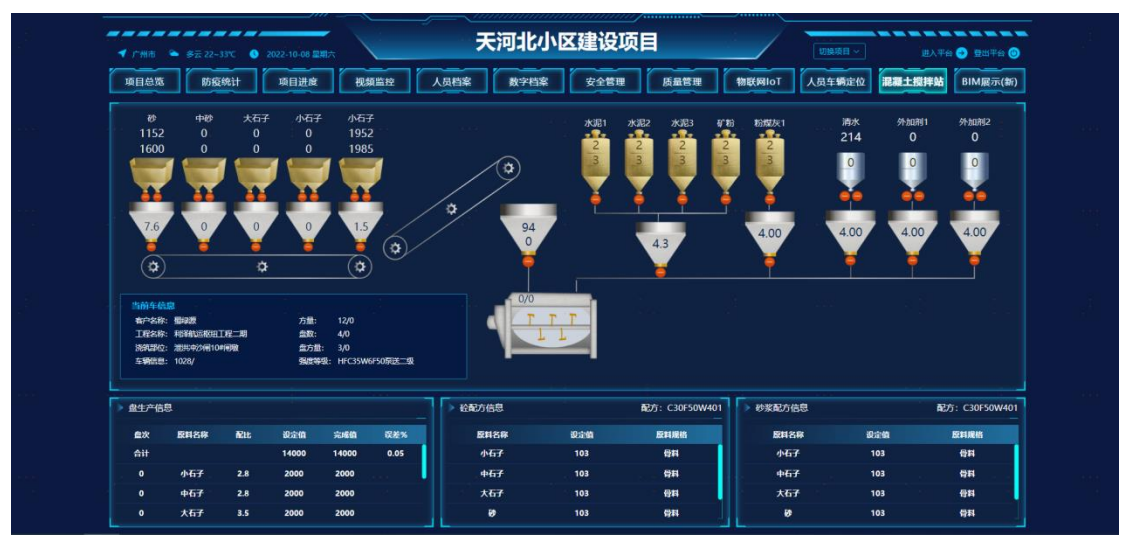